## Procédure photoshop pour « gabarit A3-vert.psd »

1- Télécharger et ouvrir dans Photoshop, le « gabarit A3-vert.psd ».

2- Dans le menu « Fichier », ouvrir en tant qu'objet dynamique la photo que vous souhaitez redimensionner.

3- Dans le menu « Sélection » option « tout sélectionner » ou touche **Ctrl+A**, puis copier votre photo, ou **Ctrl+C**, cela va mettre des pointillés autour.

4- Revenez sur le gabarit avec **Ctrl+Tab**, puis coller votre photo ou **Ctrl+V**, cela ajoute un calque .

5- Allez dans le menu « Edition », option « Transformation manuelle » ou **Ctrl+T**, cela fait apparaître des poignets aux angles et sur les cotés de votre photo. Tout en appuyant sur **Shift** ( pour enlever l'hémothétie ), prendre les poignets et étirer votre photo afin de la faire correspondre avec le fond vert, (les quatres cotés du cadre vert étant magnétiques), Puis Valider.

6- Positionnez vous en haut de la pile des calques, Aplatir les calques dans un nouveau calque avec **Shift+Ctrl+Alt+E**, puis allez sur l'œil de ce nouveau calque, clic droit de la souris pour ajouter une couleur, afin de le distinguer.

7- Enregistrez dans votre dossier, sous un nouveau nom ou **Shift+Ctrl+S**, dans « type » sélectionner photoshop.PDF, puis validez toutes les étapes sans rien modifier.

8- Pour refaire une autre photo, supprimer d'abord la photo dans la barre horizontale des fichiers actifs, puis supprimer les deux calques du haut avec clic droit ou, prendre chaque calque avec clic gauche et les descendre dans la corbeille en bas à droite de la barre des calques, puis repartez du paragraphe 2.